2017.01.23

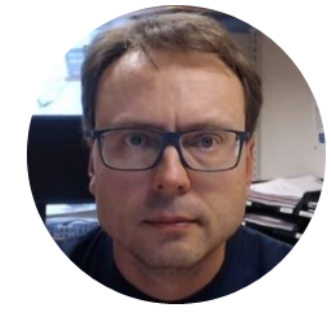

# SQL Server 2016

**Step-by-step Installation** 

Hans-Petter Halvorsen

# Database Systems

- A Database is a structured way to store lots of information. The information is stored in different tables.
- - "Everything" today is stored in databases!
- Examples:
- Bank/Account systems
- Information in Web pages such as Facebook, Wikipedia, YouTube, etc.
- ... lots of other examples! (Give me 5 examples)

### Database Management Systems (DBMS)

Here are some examples:

- Oracle
- MySQL
- MariaDB
- Sybase
- Microsoft Access
- Microsoft SQL Server
- ... (we have hundreds different DBMS)

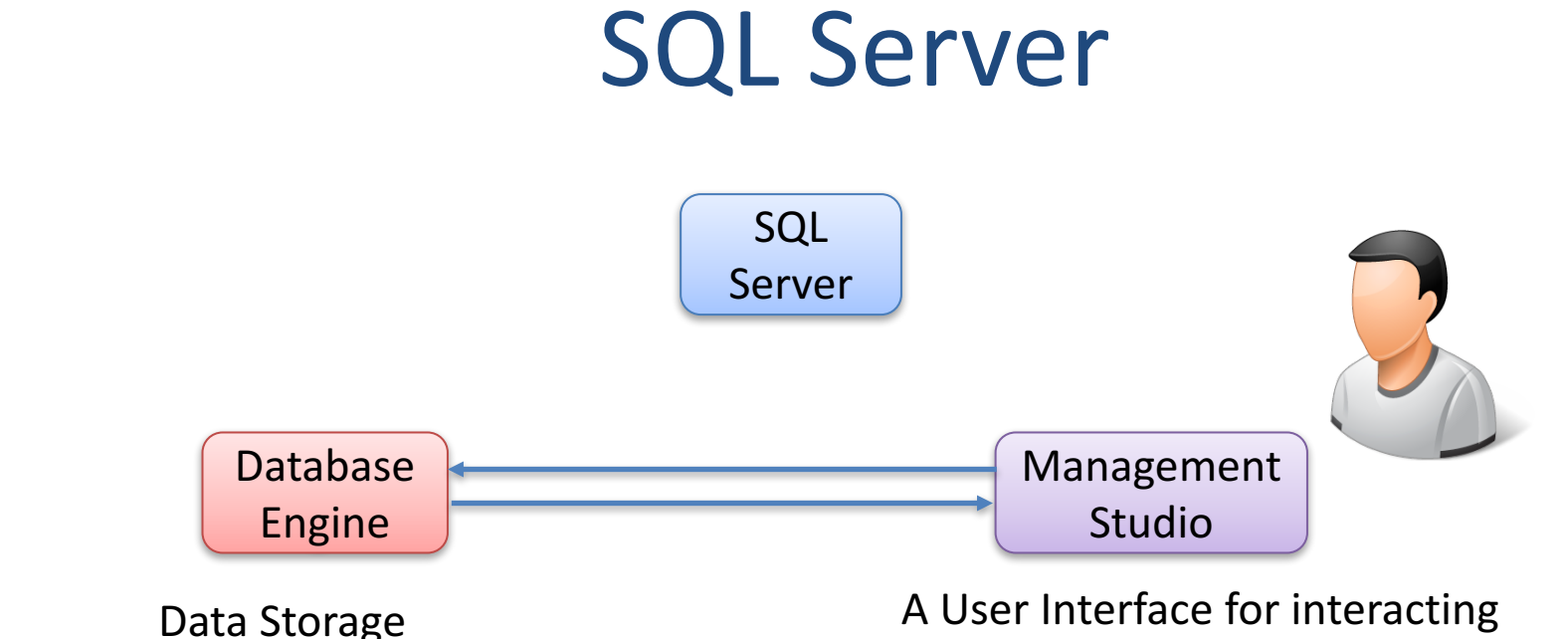

The Database Engine is the core service for storing, processing, and securing data.

A User Interface for interacting with the Data in the Database

The Database Engine and the Management Studio can be on the same computer or on different computers. From the Management Studio you can connect to a local Database Engine or a Database Engine located in a network.

### **Microsoft SQL Server**

SQL Server consists of a **Database Engine** and a **Management Studio**. The **Database Engine** has no graphical interface it is just a service running in the background of your computer (preferable on the server). The **Management Studio** is graphical tool for configuring and viewing the information in the database. It can be installed on the server or on the client (or both).

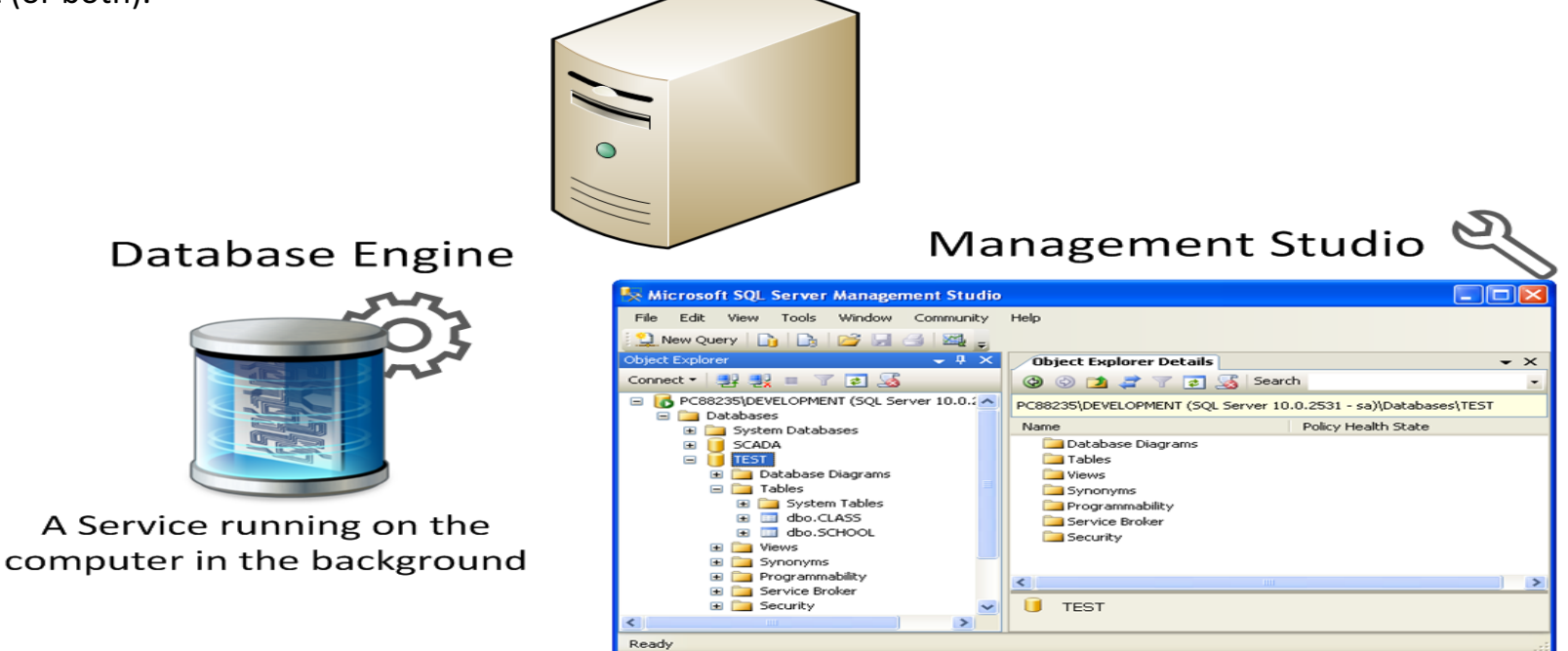

A Graphical User Interface to the database used for configuration and management of the database

# SQL Server 2016 Express Edition

# You need to install the following components:

- Step 1: Database Engine
- Step 2: Management Studio

# Database Engine

A database engine (or storage engine) is the underlying software component that a database management system (DBMS) uses to create, read, update and delete (CRUD) data from a database.

The Database Engine is the core service for storing, processing, and securing data.

# SQL Server Management Studio (SSMS)

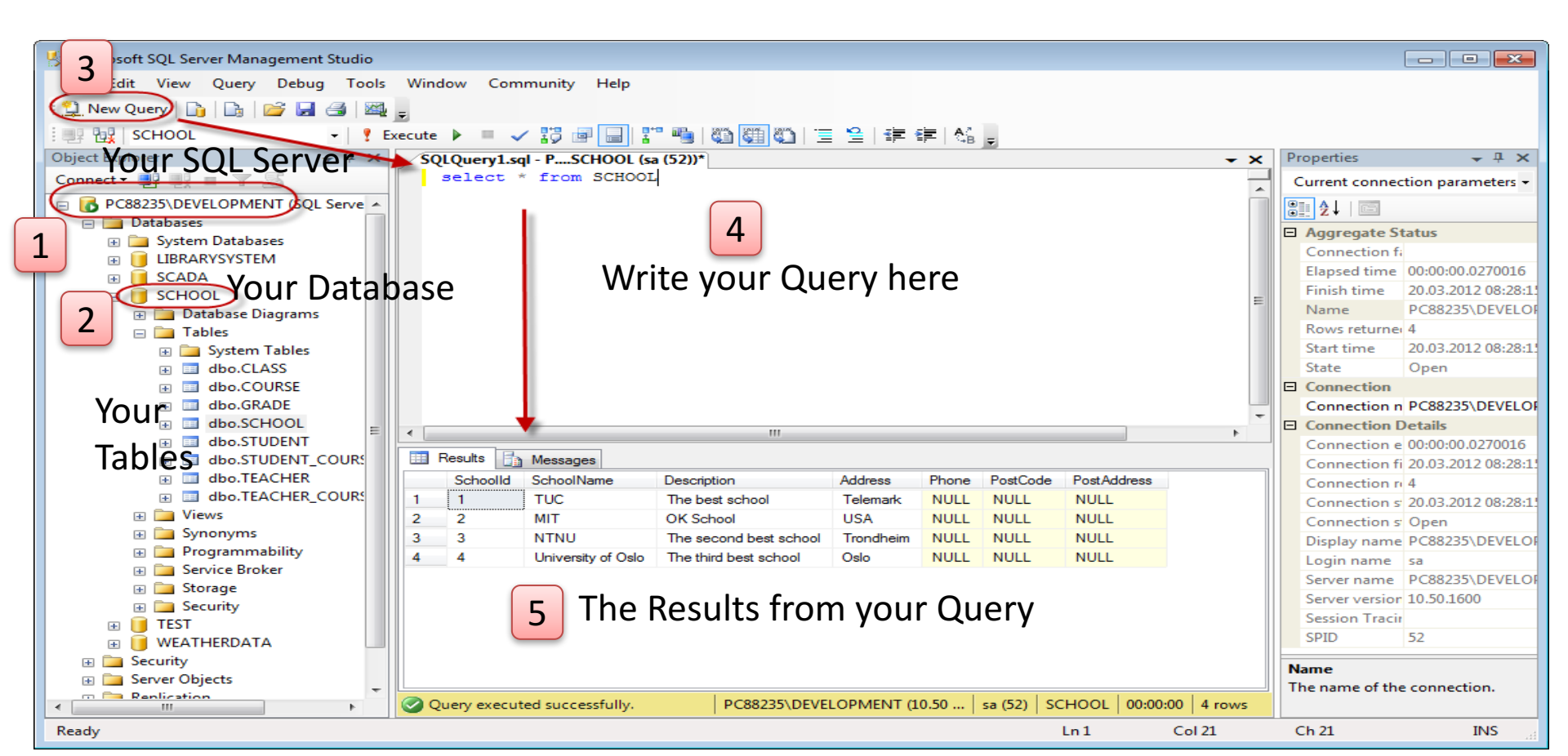

### Where do you find the Installation Files?

#### SQL Server 2016 Express Edition

#### https://www.microsoft.com/en-us/download/details.aspx?id=52679

Microsoft® SQL Server® 2016 Express

| Select Language: | English | ٥ | Download |
|------------------|---------|---|----------|
|                  |         |   |          |

Microsoft<sup>®</sup> SQL Server<sup>®</sup> 2016 Express is a powerful and reliable free data management system that delivers a rich and reliable data store for lightweight Web Sites and desktop applications.

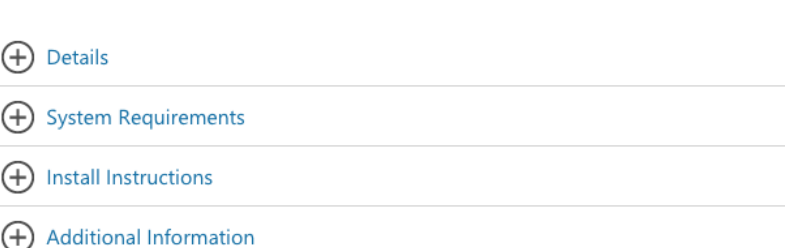

# SQL Server 2016

#### Step 1: Install Database Engine

### Installation Type

#### SQL Server 2016 Express Edition

#### Select an installation type:

#### Basic

Select Basic installation type to install the SQL Server Database Engine feature with default configuration.

#### Custom

Select Custom installation type to step through the SQL Server installation wizard and choose what you want to install. This installation type is detailed and takes longer than running the Basic install.

#### **Download Media**

What's New? 🙄 🗕 🗙

Download SQL Server setup files now and install them later on a machine of your choice.

SQL Server 2016 transmits information about your installation experience, as well as other usage and performance data, to Microsoft to help improve the product. To learn more about SQL Server 2016 data processing and privacy controls, please see the Privacy Statement

### New SQL stand-alone installation

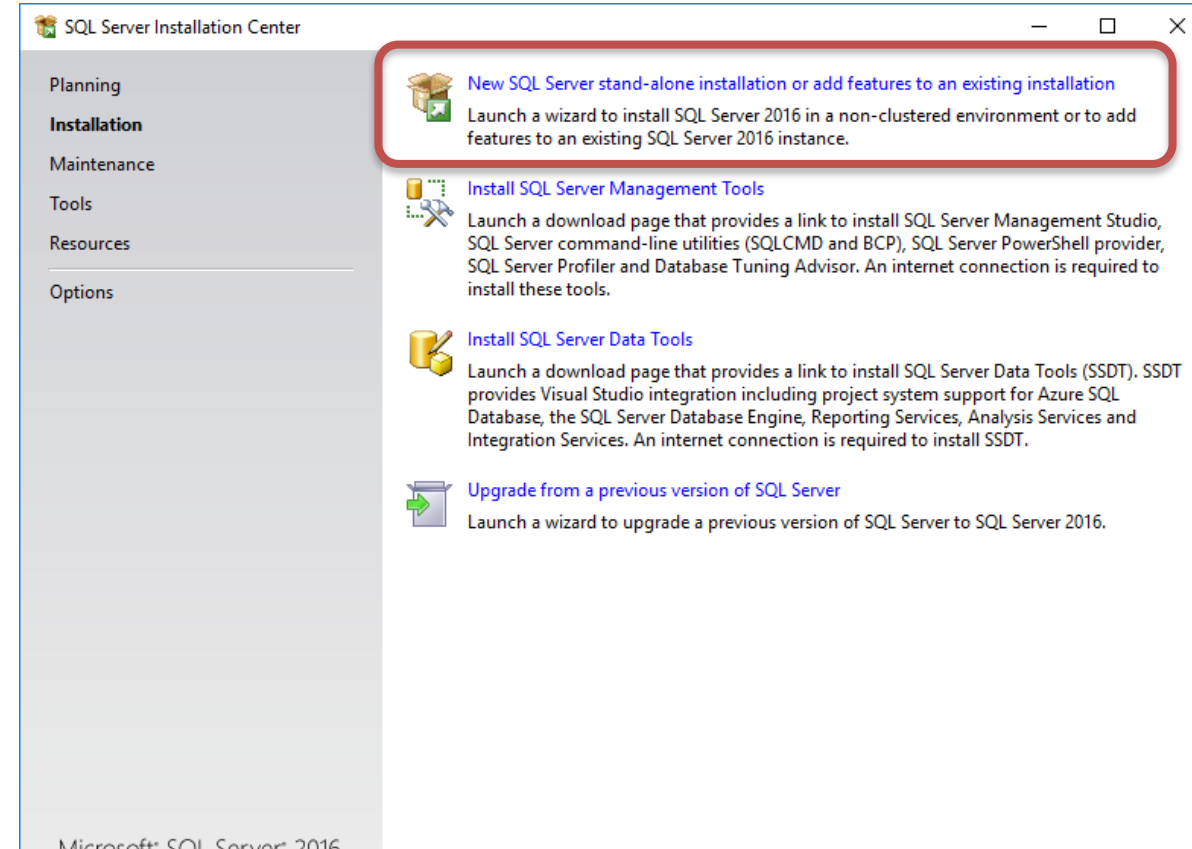

Microsoft" SOL Server" 2016

#### License Terms

| 髋 SQL Server 2016 Setup                                                                                                    |                                                                                                    | €                                                                                                    | _                                                                                                    |                                                            | ×                   |
|----------------------------------------------------------------------------------------------------|----------------------------------------------------------------------------------------------------|----------------------------------------------------------------------------------------------------|----------------------------------------------------------------------------------------------------|------------------------------------------------------------|---------------------|
| License Terms<br>To install SQL Server 2016, yo                                                                                                    | u must accept the Microsoft Software License Terms.                                                                                                    |                                                                                                    |                                                                                                    |                                                            |                     |
| License Terms<br>Global Rules<br>Product Updates<br>Install Setup Files<br>Install Rules<br>Feature Selection<br>Feature Rules<br>Feature Configuration Rules<br>Installation Progress<br>Complete | MICROSOFT SOFTWARE LICENSE TERMS         MICROSOFT SQL SERVER 2016 EXPRESS         These license terms are an agreement between live, one of its affiliates) and you. Please read th which includes the media on which you received Microsoft         • updates,         • supplements,         • Internet-based services, and         • support services         ✓ I accept the license terms.         SQL Server 2016 transmits information about your in performance data, to Microsoft to help improve the processing and privacy controls, please see the Privacy | Microsoft Corpora<br>em. They apply to t<br>it, if any. The terms<br>stallation experience<br>product. To learn more<br>y Statement. | tion (or based or<br>he software nam<br>s also apply to an<br>, as well as other u<br>re about SQL Serve | h where<br>led abov<br>hy<br>Copy<br>sage and<br>er 2016 d | you<br>re,<br>Print |
|                                                                                                    |                                                                                                    | < Back                                                                                                    | Next >                                                                                                   | Cane                                                       | cel                 |

#### **Install Rules**

#### 髋 SQL Server 2016 Setup

#### 

\_

#### Install Rules

Setup rules identify potential problems that might occur while running Setup. Failures must be corrected before Setup can continue.

#### Install Rules

#### Feature Selection Feature Rules Instance Configuration Server Configuration Database Engine Configuration Reporting Services Configuration Consent to install Microsoft R ...

Feature Configuration Rules Installation Progress Complete

| view     |                                                     | 0.1   |          |  |
|----------|-----------------------------------------------------|-------|----------|--|
|          | Rule                                                | Statu | s        |  |
| <u>_</u> | Fusion Active Template Library (ATL)                | Passe | <u>d</u> |  |
| $\leq$   | Consistency validation for SQL Server registry keys | Passe | <u>d</u> |  |
| 0        | Computer domain controller                          | Passe | <u>d</u> |  |
| 0        | Microsoft .NET Application Security                 | Passe | <u>d</u> |  |
| Δ        | Windows Firewall                                    | Warni | ng       |  |
|          |                                                     |       |          |  |

#### **Feature Selection**

| 髋 SQL Server 2016 Setup                                                                                                    |                                                                                                    |                                                                        | – 🗆 ×                                                                                                    |  |  |
|----------------------------------------------------------------------------------------------------|----------------------------------------------------------------------------------------------------|------------------------------------------------------------------------|----------------------------------------------------------------------------------------------------|--|--|
| Feature Selection<br>Select the Express features to in                                                                                                    | stall.                                                                                                    |                                                                        |                                                                                                    |  |  |
| Install Rules<br>Feature Selection<br>Feature Rules<br>Instance Configuration<br>Server Configuration<br>Database Engine Configuration<br>Reporting Services Configuration<br>Feature Configuration Rules<br>Installation Progress<br>Complete | Features:<br>Instance Features<br>Database Engine Services<br>R Services (In-Database<br>Full-Text and Semanti<br>Reporting Services - Nation<br>Shared Features<br>Client Tools Connectivity<br>Client Tools Backwards C<br>Client Tools SDK<br>Documentation Compon<br>SQL Client Connectivity S<br>LocalDB<br>< | ie)<br>c Extractions for Sea<br>ompatibility<br>ents<br>DK             | Feature description:         Includes the Database Engine, the core service for storing, processing and securing data. The Database Engine provides controlled access and rapid transaction processing.         Prerequisites for selected features:         Already installed:         Windows PowerShell 3.0 or higher         Microsoft Visual Studio 2010 Redistributable         Disk Space Requirements         Drive C: 2660 MB required, 10681 MB available |  |  |
|                                                                                                    | Select All Unselect All<br>Instance root directory:<br>Shared feature directory:<br>Shared feature directory (x86):                                                                                                    | C:\Program Files\Mic<br>C:\Program Files\Mic<br>C:\Program Files (x86) | rrosoft SQL Server\<br>rrosoft SQL Server\<br>)\Microsoft SQL Server\                                                                                                    |  |  |
|                                                                                                    |                                                                                                    |                                                                        | < Back Next > Cancel                                                                                                    |  |  |

#### **Instance Configuration**

#### Instance Configuration

髋 SQL Server 2016 Setup

Specify the name and instance ID for the instance of SQL Server. Instance ID becomes part of the installation path.

Install Rules

Feature Selection Feature Rules

Instance Configuration Server Configuration Database Engine Configuratio Reporting Services Configurat Feature Configuration Rules Installation Progress Complete

|               | Default instance                                                                                                    |                       | Vormally         | you sele | ct "Defaul   | t instance"   |    |
|---------------|----------------------------------------------------------------------------------------------------|-----------------------|------------------|----------|--------------|---------------|----|
|               | O Named instance:                                                                                                   | MSSQLSERVE            | R                |          |              |               |    |
| ration        | Instance ID:                                                                                                    | MSSQLSERVE            | R                |          |              |               |    |
| uration<br>es | SQL Server directory:                                                                                               | C:\Program Fi         | les\Microsoft S( | on't cha | nge the De   | efault Instan | CP |
|               | Reporting Services dire                                                                                             | ectory: C:\Program Fi | les\Microsoft SC |          |              |               | CC |
|               | Installed instances:                                                                                                |                       |                  | , which  | IS "IVISSQL  | SERVER"       |    |
|               | Instance Name                                                                                                    | Instance ID           | Features         | Edition  | Version      |               |    |
|               | SQLEXPRESS                                                                                                    | MSSQL12.SQLEXPR       | SQLEngine, SQLEn | Express  | 12.1.4232.0  |               |    |
|               | CITADEL                                                                                                    | MSSQL10_50.CITA       | SQLEngine        | Express  | 10.51.2500.0 |               |    |
|               | <shared compone<="" td=""><td></td><td>SSMS, Adv_SSMS,</td><td></td><td>12.1.4232.0</td><td></td><td></td></shared> |                       | SSMS, Adv_SSMS,  |          | 12.1.4232.0  |               |    |
|               |                                                                                                    |                       |                  |          |              |               |    |
|               |                                                                                                    |                       |                  |          |              | -             |    |

X

#### **Instance Configuration**

| 📸 SQL Server 2016 Setup                                                         |                                                               |                                                      | _             |     | × |
|---------------------------------------------------------------------------------|---------------------------------------------------------------|------------------------------------------------------|---------------|-----|---|
| Instance Configuration<br>Specify the name and instance                         | <b>n</b><br>e ID for the instance of SQL Sen                  | ver. Instance ID becomes part of the installation pa | ath.          |     |   |
| Install Rules<br>Feature Selection<br>Feature Rules                             | <ul> <li>Default instance</li> <li>Named instance:</li> </ul> | SQLSERVER2016                                        |               |     |   |
| Instance Configuration<br>Server Configuration<br>Database Engine Configuration | Instance ID:                                                  | SQLSER/VER2016                                       |               |     |   |
| Reporting Services Configuration<br>Feature Configuration Rules                 | SQL Server directory:                                         | C:\Program Files\Microsoft SQL Server\MSSQL1         | 3.SQLSERVER20 | )16 |   |

#### If you already have a SQL Database, you should select "Named instance"

| Instance Name                                                                                     | Instance ID     | Features         | Edition | Version     |
|---------------------------------------------------------------------------------------------------|-----------------|------------------|---------|-------------|
| SQLEXPRESS                                                                                        | MSSQL12.SQLEXPR | SQLEngine, SQLEn | Express | 12.1.4232.0 |
| CITADEL                                                                                           | MSSQL10_50.CITA | SQLEngine        | Express | 10.51.2500. |
| <shared compone<="" td=""><td></td><td>SSMS, Adv_SSMS,</td><td></td><td>12.1.4232.0</td></shared> |                 | SSMS, Adv_SSMS,  |         | 12.1.4232.0 |
|                                                                                                   |                 |                  |         |             |
|                                                                                                   |                 |                  |         |             |
|                                                                                                   |                 |                  |         |             |

### **Server Configuration**

#### 髋 SQL Server 2016 Setup

#### 

#### Server Configuration

Specify the service accounts and collation configuration.

Install Rules

Feature Selection

Feature Rules

Instance Configuration

Server Configuration

Database Engine Configuration Reporting Services Configuration Feature Configuration Rules Installation Progress Complete

| Service Accounts | Collation |
|------------------|-----------|
|------------------|-----------|

Microsoft recommends that you use a separate account for each SQL Server service.

| Service                           | Account Name            | Password | Startup Type |        |
|-----------------------------------|-------------------------|----------|--------------|--------|
| SQL Server Database Engine        | NT Service\MSSQL\$SQL   |          | Automatic    | $\sim$ |
| SQL Server Reporting Services     | NT Service\ReportServer |          | Automatic    | $\sim$ |
| SQL Full-text Filter Daemon Launc | NT Service\MSSQLFDLa    |          | Manual       |        |
| SQL Server Browser                | NT AUTHORITY\LOCAL      |          | Automatic    | $\sim$ |

Grant Perform Volume Maintenance Task privilege to SQL Server Database Engine Service

This privilege enables instant file initialization by avoiding zeroing of data pages. This may lead to information disclosure by allowing deleted content to be accessed.

Click here for details

### **Database Engine Configuration**

| 📸 SQL Server 2016 Setup                                                                                                    |                                                                                                    | _                                                  |                                      | ×             |             |                          |
|----------------------------------------------------------------------------------------------------|----------------------------------------------------------------------------------------------------|----------------------------------------------------|--------------------------------------|---------------|-------------|--------------------------|
| Database Engine Conf<br>Specify Database Engine author                                                                                                    | <b>iguration</b><br>entication security mode, administrators, data directories and TempDB settings.                                                                                                    |                                                    |                                      |               |             |                          |
| Install Rules<br>Feature Selection<br>Feature Rules                                                                                                    | Server Configuration Data Directories TempDB User Instances FILESTRE<br>Specify the authentication mode and administrators for the Database Engin                                                                                                    | AM                                                 |                                      | + \ / i       | ived Mede   |                          |
| Instance Configuration<br>Server Configuration<br><b>Database Engine Configuration</b><br>Reporting Services Configuration<br>Feature Configuration Rules<br>Installation Progress<br>Complete | Authentication Mode         O Windows authentication mode         Image: Mixed Mode (SQL Server authentication and Windows authentication)         Specify the password for the SQL Server system administrator (sa) account.         Enter password:         Confirm password:         Specify SQL Server administrators | nter a<br>Mak                                      | Pa:<br>e su                          | sswc<br>ure t | ord for the | <b>sa</b> user<br>er it! |
|                                                                                                    | Add Current User Add Remove                                                                                                    | SQL Server add<br>have unrestric<br>to the Databas | ministrato<br>ted acces<br>se Engine | Drs<br>is     |             |                          |

### Complete

| 髋 SQL Server 2016 Setup           |                                                  |                                  | — | Х    |
|-----------------------------------|--------------------------------------------------|----------------------------------|---|------|
| Complete                          |                                                  |                                  |   |      |
| Your SQL Server 2016 installation | on completed successfully with product updates.  |                                  |   |      |
| Install Rules                     | Information about the Setup operation or possib  | ble next steps:                  |   |      |
| Feature Puler                     | Feature                                          | Status                           |   | ^    |
| lasteneo Configuration            | Client Tools Connectivity                        | Succeeded                        |   |      |
| Instance Configuration            | Client Tools SDK                                 | Succeeded                        |   |      |
| Server Configuration              | Client Tools Backwards Compatibility             | Succeeded                        |   |      |
| Database Engine Configuration     | Reporting Services - Native                      | Succeeded                        |   |      |
| Reporting Services Configuration  | Database Engine Services                         | Succeeded                        |   |      |
| Feature Configuration Rules       | Wa Full-Text and Semantic Extractions for Search | Succeeded                        |   | Ŧ    |
| Installation Progress             |                                                  |                                  |   |      |
| Complete                          | Details:                                         |                                  |   |      |
|                                   |                                                  |                                  |   | <br> |
|                                   |                                                  |                                  |   |      |
|                                   |                                                  |                                  |   |      |
|                                   |                                                  |                                  |   |      |
|                                   |                                                  |                                  |   |      |
|                                   |                                                  |                                  |   |      |
|                                   |                                                  |                                  |   |      |
|                                   | Summary log file has been saved to the following | g location:                      |   |      |
|                                   | C\Program Files\Microsoft SOL Server\130\Setu    | up Bootstrap\Log\20161111_085824 |   |      |
|                                   | Summary hansph laptop 20161111 085824.t          | xt                               |   |      |
|                                   |                                                  |                                  |   |      |

# SQL Server 2016

#### Step 2: Install Management Studio

### Install SQL Server Management Studio

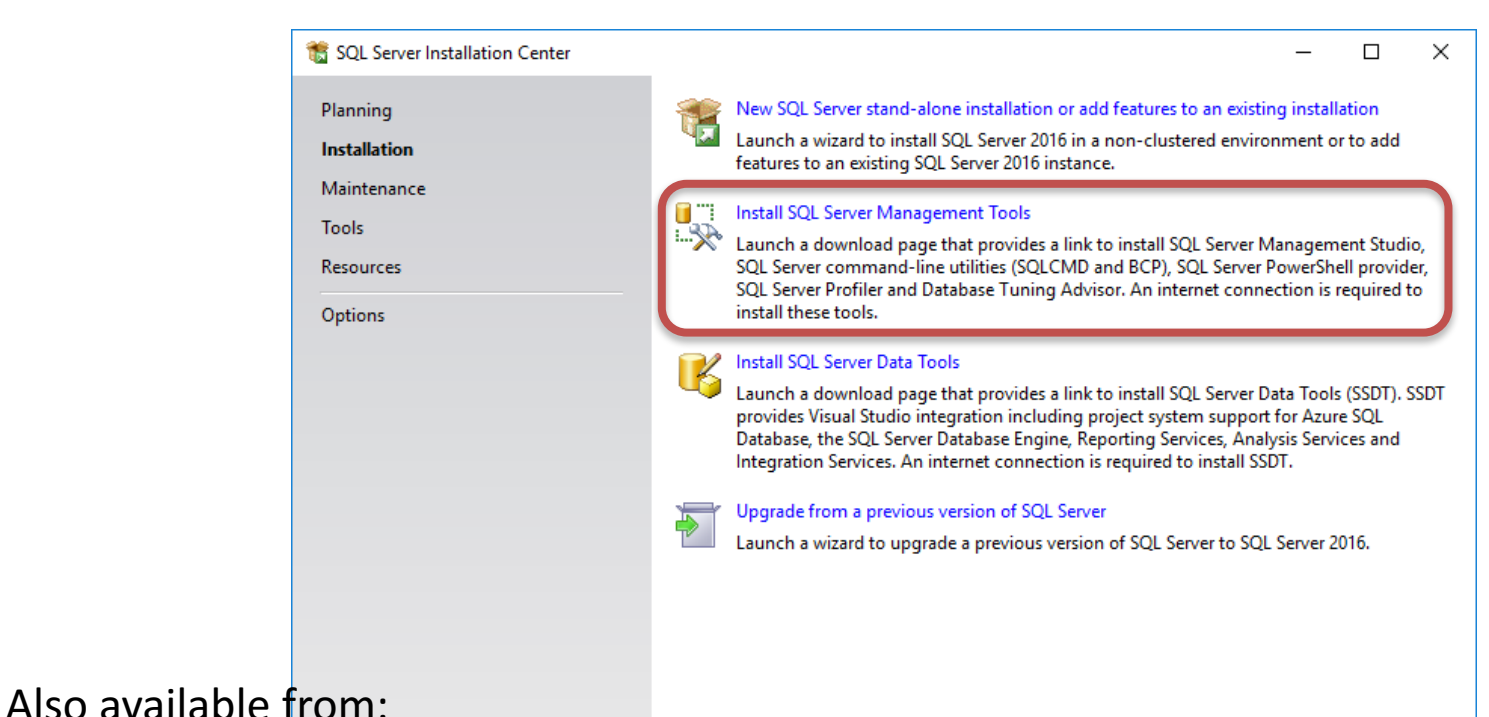

https://msdn.microsoft.com/en-us/library/mt238290.aspx

Microsoft" SQL Server" 2016

#### **Download SQL Server Management Studio**

| Microsoft Developer Network                                                                                                    | Sign in MSC                                                                                                    | ON subscriptions Get tools                                                                                   |
|----------------------------------------------------------------------------------------------------|----------------------------------------------------------------------------------------------------|----------------------------------------------------------------------------------------------------|
| Downloads 🗸 Programs 🗸                                                                                                    |                                                                                                    | Q                                                                                                    |
| ••• > SQL Server > SQL Server Tools > SQ                                                                                                    | QL Server Management Tools (including SSMS) ▼                                                                                                    |                                                                                                    |
| Download SQL Server<br>Management Studio (SSMS)<br>SQL Server Management Studio -<br>Changelog (SSMS)                                                                                                    | Download SQL Server Management Studio<br>(SSMS)                                                                                                    | ₽rint<br>★ Export (0)<br>≮ Share                                                                             |
| SQL Server Management Studio -<br>Release Notes<br>Previous SQL Server Management<br>Studio Releases<br>SQL Server Management Studio -<br>License Terms<br>• Use SQL Server Management<br>Studio<br>• Object Explorer | Updated: October 26, 2016<br>SQL Server Management Studio (SSMS) is an integrated environment for accessing, configuring, managing, administering, and<br>developing all components of SQL Server. SSMS combines a broad group of graphical tools with a number of rich script editors to<br>provide developers and administrators of all skill levels access to SQL Server. This release features improved compatibility with<br>previous versions of SQL Server, a stand-alone web installer, and toast notifications within SSMS when new releases become<br>available.<br><b>Download SQL Server Management Studio (SSMS)</b> | IN THIS ARTICLE<br>SQL Server<br>Management Studio<br>Changelog<br>Previous releases<br>Feedback<br>See Also |
| Template Explorer     Solution Explorer                                                                                                    | Download SQL Server Management Studio (16.5)                                                                                                    |                                                                                                    |
| <ul> <li>F1 Help for Server Connections<br/>(SQL Server Management Studio)</li> </ul>                                                                                                    | 2' Note                                                                                                    |                                                                                                    |
| <ul> <li>Visual Database Tools</li> <li>SQL Server Management Studio<br/>Menu Help</li> </ul>                                                                                                    | <ul> <li>SSMS releases are now branded numerically, not by months.</li> <li>This generally available release of SSMS is free and does not require a SQL Server license to install and use.</li> </ul>                                                                                                    |                                                                                                    |
| <ul> <li>SQL Server Agent</li> </ul>                                                                                                    | SQL Server Management Studio                                                                                                    |                                                                                                    |

Version Information

#### **Download SQL Server Management Studio**

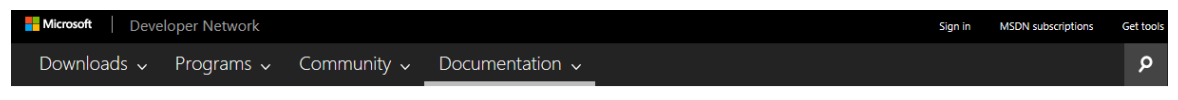

••• > SQL Server > SQL Server Tools > SQL Server Management Tools (including SSMS) -

| <ul> <li>Download SQL Server<br/>Management Studio (SSMS)</li> </ul>                  | Download SQL Server Management Studio                                                                                                    | 문 Print<br>T Export (0)       |  |  |  |
|---------------------------------------------------------------------------------------|----------------------------------------------------------------------------------------------------|-------------------------------|--|--|--|
| SQL Server Management Studio -<br>Changelog (SSMS)                                    | (SSMS)                                                                                                    | < Share                       |  |  |  |
| SQL Server Management Studio -<br>Release Notes                                       | Updated: October 26, 2016                                                                                                    | ***                           |  |  |  |
| Previous SQL Server Management<br>Studio Releases                                     | SQL Server Management Studio (SSMS) is an integrated environment for accessing, configuring, managing, administering, and<br>developing all components of SQL Server. SSMS combines a broad group of graphical tools with a number of rich script editors to                                                        | SQL Server                    |  |  |  |
| SQL Server Management Studio -<br>License Terms                                       | provide developers and administrators of all skill levels access to SQL Server. This release features improved compatibility with<br>previous versions of SQL Server, a stand-alone web installer, and toast notifications within SSMS when new releases become<br>available.                                       | Changelog                     |  |  |  |
| <ul> <li>Use SQL Server Management<br/>Studio</li> </ul>                              |                                                                                                    | Previous releases<br>Feedback |  |  |  |
| Object Explorer                                                                       | Download SQL Server Management Studio (SSMS)                                                                                                    | See Also                      |  |  |  |
| Template Explorer                                                                     | Download SQL Server Management Studio (16.5)                                                                                                    |                               |  |  |  |
| Solution Explorer                                                                     |                                                                                                    |                               |  |  |  |
| <ul> <li>F1 Help for Server Connections<br/>(SQL Server Management Studio)</li> </ul> | F1 Help for Server Connections<br>(SQL Server Management Studio)       IM Note         Visual Database Tools <ul> <li>SSLMS releases are now branded numerically, not by months.</li> <li>This generally available release of SSMS is free and does not require a SQL Server license to install and use.</li> </ul> |                               |  |  |  |
| <ul> <li>Visual Database Tools</li> </ul>                                             |                                                                                                    |                               |  |  |  |
| <ul> <li>SQL Server Management Studio<br/>Menu Help</li> </ul>                        |                                                                                                    |                               |  |  |  |
| <ul> <li>SQL Server Agent</li> </ul>                                                  |                                                                                                    |                               |  |  |  |
|                                                                                       | SOL Server Management Studio                                                                                                    |                               |  |  |  |
|                                                                                       | Vareian Information                                                                                                    |                               |  |  |  |
| SSMS-Setup-ENU.exe finished downloading. Run Open folder View downloadis X            |                                                                                                    |                               |  |  |  |

### **Install SQL Server Management Studio**

RELEASE 16.5

Microsoft SQL Server Management Studio

Welcome. Click "Install" to begin.

By clicking the "Install" button, I acknowledge that I accept the <u>License Terms</u> and <u>Privacy Statement</u>.

SQL Server Management Studio transmits information about your installation experience, as well as other usage and performance data, to Microsoft to help improve the product. To learn more about SQL Server Management Studio data processing and privacy controls, see the privacy statement link above.

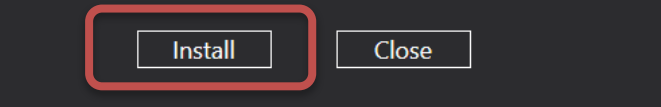

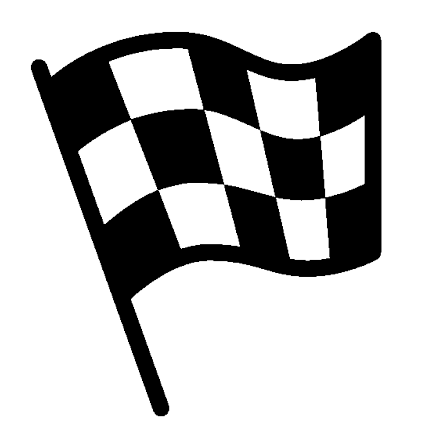

The SQL Server Installation is finished

# SQL Server 2016

#### Step 3: Start using SQL Server

# SQL Server Management Studio (SSMS)

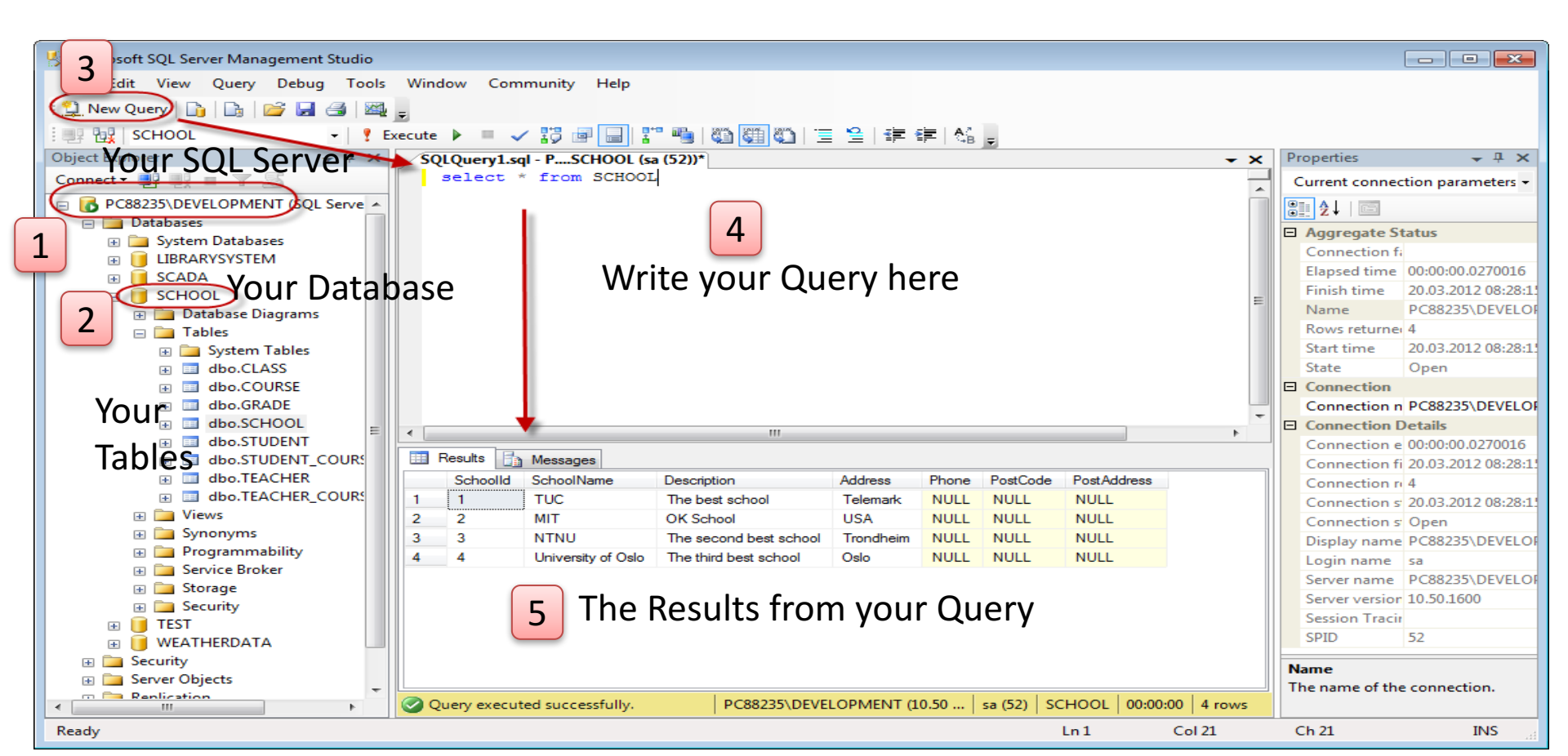

#### Create a New Database

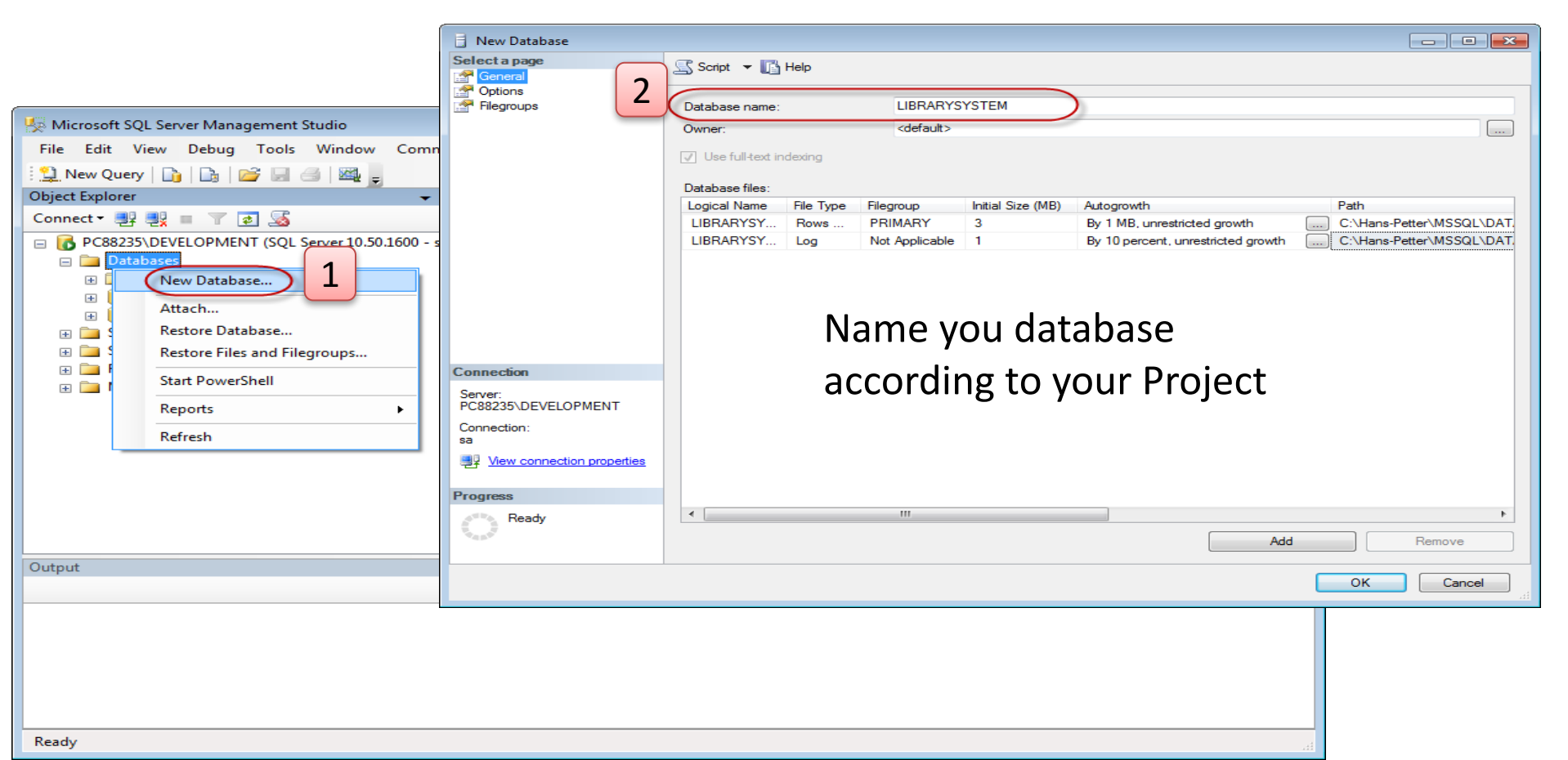

#### **Create Tables with the Management Studio**

Even if you can do "everything" using the SQL language, it is sometimes easier to do something in the designer tools in the Management Studio in SQL Server.

Instead of creating a script you may as well easily use the designer for creating tables, constraints, inserting data, etc.

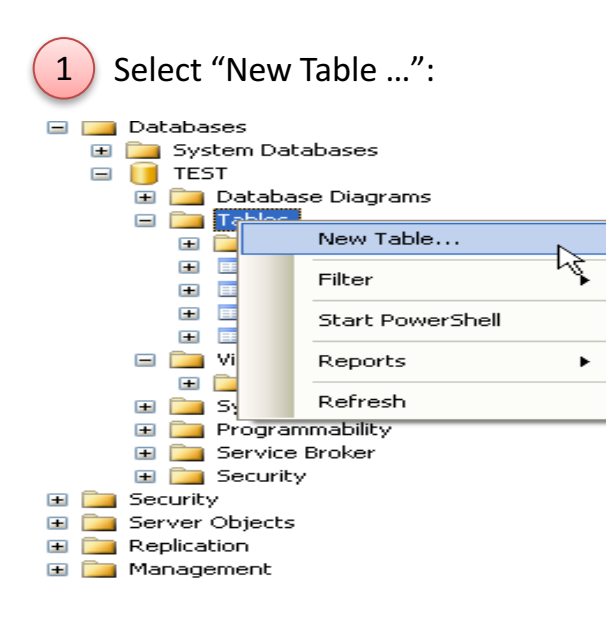

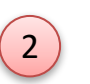

Next, the table designer pops up where you can add columns, data types, etc.

|    | Column Name    | Data Type   | Allow Nulls                                                                                                    |
|----|----------------|-------------|----------------------------------------------------------------------------------------------------|
| ▶8 | CustomerId     | int         |                                                                                                    |
|    | CustomerNumber | int         |                                                                                                    |
|    | LastName       | varchar(50) |                                                                                                    |
|    | FirstName      | varchar(50) |                                                                                                    |
|    | AreaCode       | int         | <ul> <li>Image: A set of the set of the</li></ul> |
|    | Address        | varchar(50) | <ul> <li>Image: A set of the set of the</li></ul> |
|    | Phone          | varchar(20) | <b>~</b>                                                                                                    |
|    |                |             |                                                                                                    |

In this designer we may also specify constraints, such as primary keys, unique, foreign keys, etc.

### Structured Query Language

SQL (Structured Query Language) is a database computer language designed for managing data in relational database management systems (RDBMS).

We have 4 different Query Types: INSERT, SELECT, UPDATE and DELETE

- insert into STUDENT (Name , Number, SchoolId) values ('John Smith', '100005', 1)
- select SchoolId, Name from SCHOOL
- **select** \* from SCHOOL where SchoolId > 100
- update STUDENT set Name='John Wayne' where StudentId=2
- **delete** from STUDENT **where** SchoolId=3

Tutorial: Structured Query Language (SQL): <u>http://home.hit.no/~hansha/?tutorial=sql</u>

### Insert Data into the Tables using SQL

Example:

insert into STUDENT (Name , Number, SchoolId)
values ('John Smith', '100005', 1)

#### **Create Views using Management Studio**

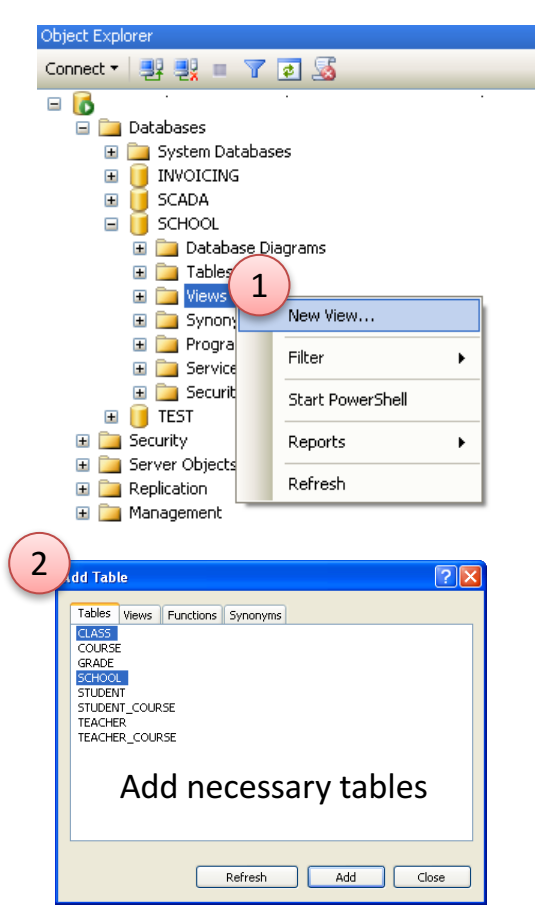

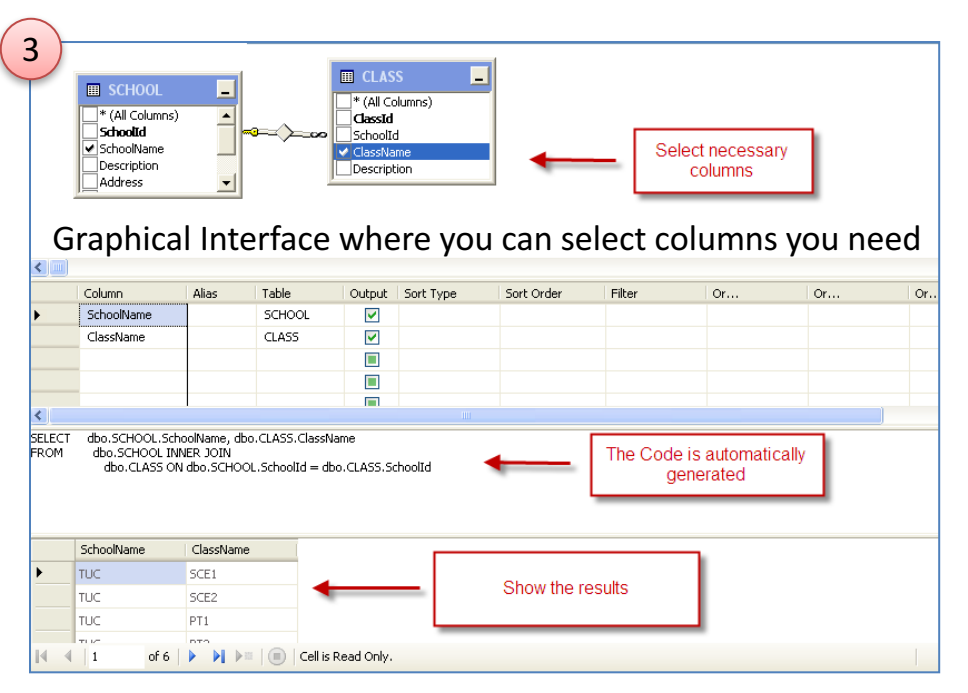

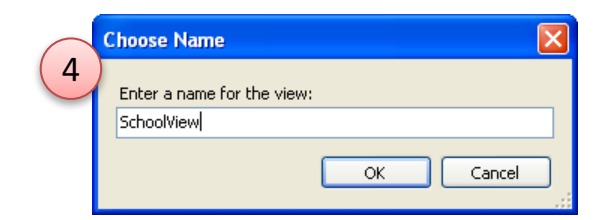

Save the View

# Create Views using SQL

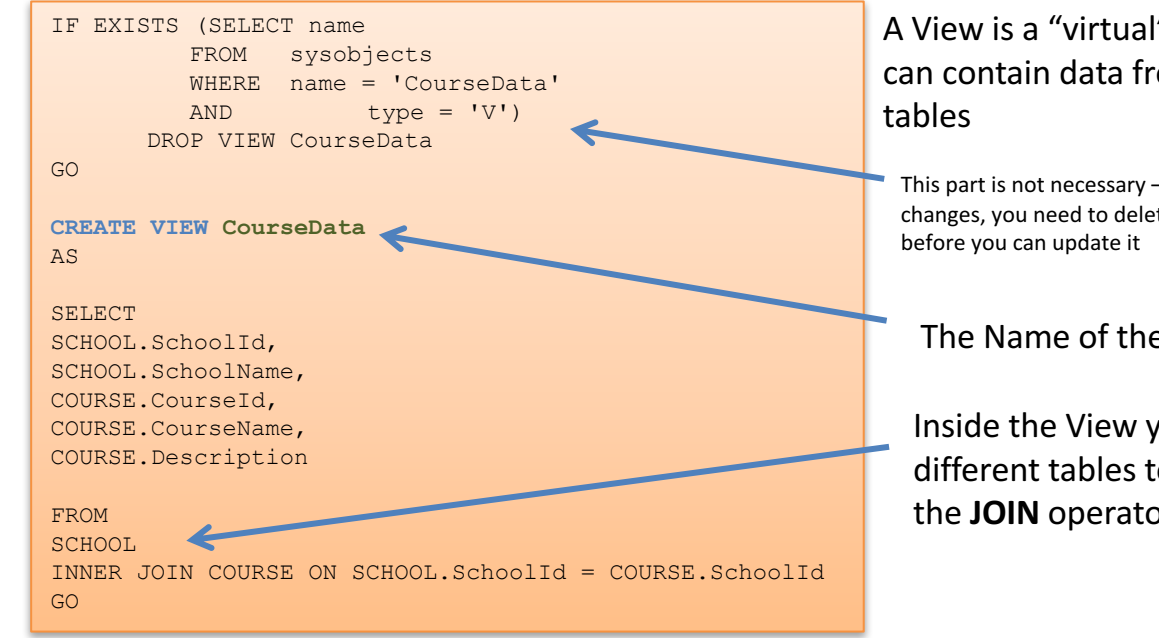

#### A View is a "virtual" table that can contain data from multiple

This part is not necessary – but if you make any changes, you need to delete the old version

The Name of the View

Inside the View you join the different tables together using the **JOIN** operator

#### 2 Using the View:

1

Create View:

You can Use the View as an ordinary table in Queries :

select \* from CourseData

|   | Schoolld | SchoolName | Courseld | CourseName                     | Description          |
|---|----------|------------|----------|--------------------------------|----------------------|
| 1 | 1        | TUC        | 1        | Industrial IT                  | The best course ever |
| 2 | 1        | TUC        | 2        | Control with Implementation    | Control Theory       |
| 3 | 1        | TUC        | 3        | Systems and Control Laboratory | Practical Lav course |

### **Create Stored Procedures**

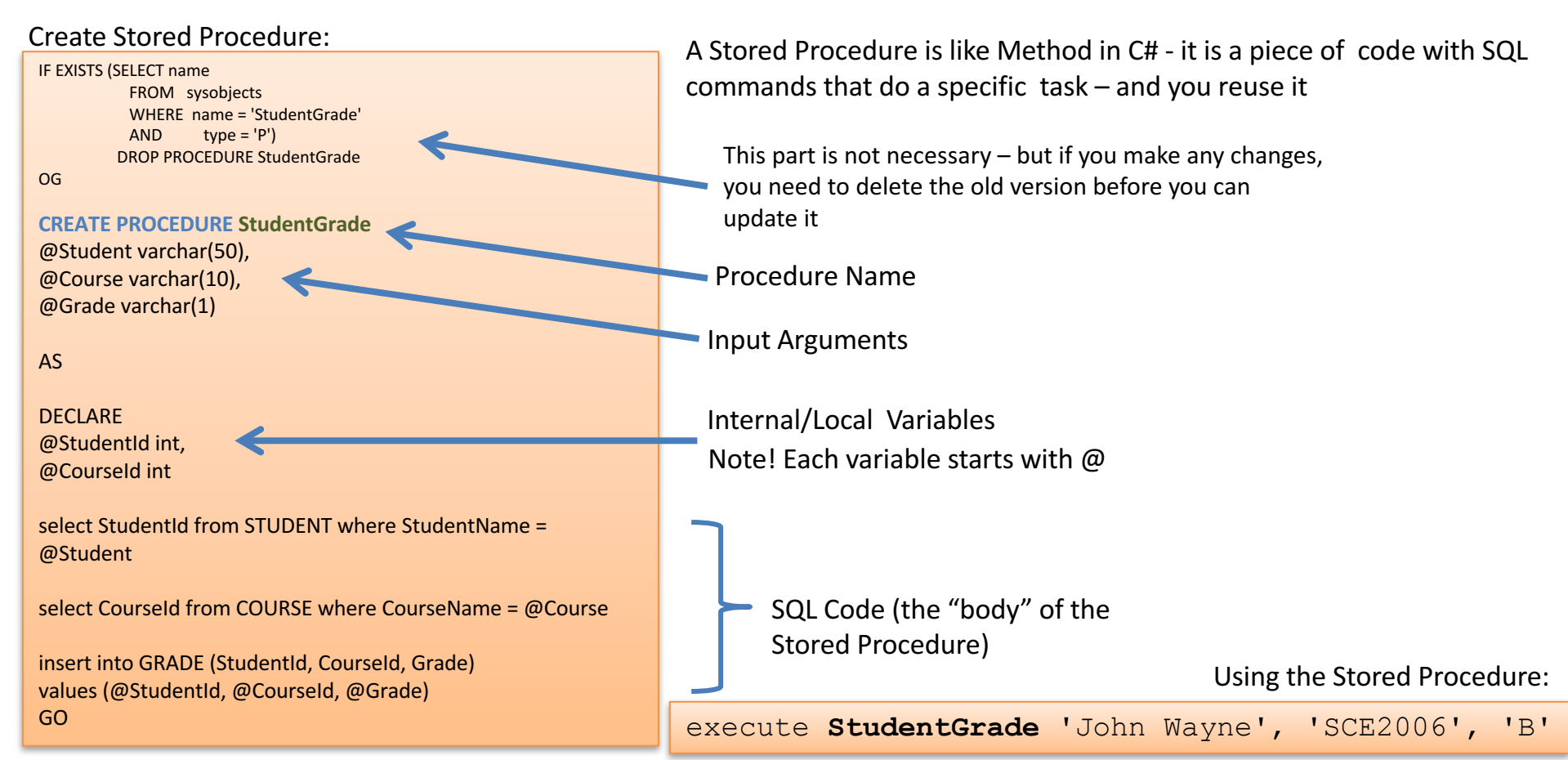

# Start using SQL Server

- 1. Tutorial: SQL Server Management Studio https://msdn.microsoft.com/en-us/library/bb934498.aspx
- 2. Tutorial: Getting Started with the Database Engine <u>https://msdn.microsoft.com/en-us/library/ms345318.aspx</u>
- 3. Tutorial: Writing Transact-SQL Statements <u>https://msdn.microsoft.com/en-us/library/ms365303.aspx</u>

### Videos

- Introduction to Database Systems <u>https://www.youtube.com/watch?v=n75iPNrzN-o</u>
- Introduction to ERwin <u>https://www.youtube.com/watch?v=P3n6hRNup8Y</u>
- Introduction to SQL Server <u>https://www.youtube.com/watch?v=SIR4KOhAG1U</u>
- Database Views and Stored Procedures <u>https://www.youtube.com/watch?v=SHELF\_iQUeU</u>
- Database Development <u>https://www.youtube.com/watch?v=Pu9TgTZ9Y5c</u>

https://www.youtube.com/playlist?list=PLdb-TcK6Aqj0PedGwO7CUI6WBRyia7EQh

#### Hans-Petter Halvorsen, M.Sc.

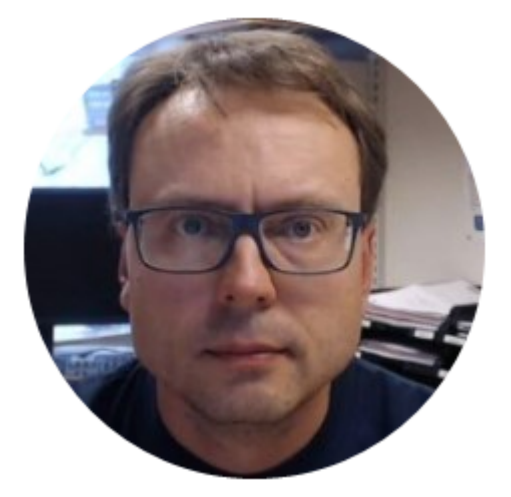

University College of Southeast Norway www.usn.no

E-mail: <u>hans.p.halvorsen@hit.no</u> Blog: <u>http://home.hit.no/~hansha/</u>

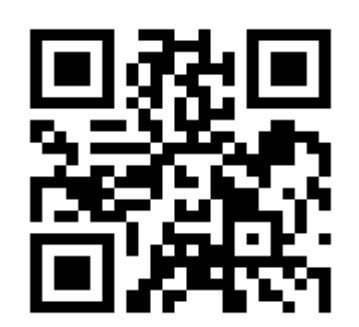